## Bilder - lathund

Så här gör ni på en kliniksida, enhetssida, nyhetssida, kalenderaktivitet eller vanlig informationssida:

Om ni använder bilder från bildbanken:

- Infoga ett bildblock (Imageblock) där du vill ha det
- Välj Stil: långt namn men ska innehålla "single column" (se nedan)
- Image: klicka på Mediaflow-pro-knappen (ser ut som blå berg) så kommer du in i bildbanken.
- I bildbanken välj en bild och använd Bildstorlek "Spaltbredd" (se nedan)

| Nytt block: ImageBlock |                                                                          |  |  |  |
|------------------------|--------------------------------------------------------------------------|--|--|--|
| För denna Sida         |                                                                          |  |  |  |
| N                      |                                                                          |  |  |  |
| Namn bild              |                                                                          |  |  |  |
|                        |                                                                          |  |  |  |
| <b>F</b>               | 1                                                                        |  |  |  |
| Egenskaper som kravs   |                                                                          |  |  |  |
| Imaga                  |                                                                          |  |  |  |
| inage                  | 770                                                                      |  |  |  |
| AltText                |                                                                          |  |  |  |
|                        |                                                                          |  |  |  |
|                        |                                                                          |  |  |  |
| Ytterligare egenskaper |                                                                          |  |  |  |
|                        |                                                                          |  |  |  |
| Kategori               | Lägg till en eller flera kategorier +                                    |  |  |  |
| Stil                   | [Missing text'/evstem/aditutil/imagestyle/single.colump!for'Swedish']    |  |  |  |
| our                    | [masing text raysterine ditutin magestyle/single column for swedian]     |  |  |  |
| UnderText              |                                                                          |  |  |  |
|                        | [Missing text '/system/editutil/imagestyle/single column' for 'Swndish'] |  |  |  |
|                        | [Missing text '/system/editutil/imagestyle/wiiide' for 'Swedish']        |  |  |  |
|                        |                                                                          |  |  |  |
|                        |                                                                          |  |  |  |

Glöm inte att lägga till Alternativtext som berättar för den som inte kan se vad som är på bilden!

| nfoga media från MediaflowPro |                                                                                                    |  |  |  |
|-------------------------------|----------------------------------------------------------------------------------------------------|--|--|--|
| < Vāljei                      | n annan bild                                                                                                    |  |  |  |
|                               |                                                                                                    |  |  |  |
| Bildstorlek :                 | Spaltbredd (448 x 800 px) externwebb (8 Y                                                                                                    |  |  |  |
| Filnamn :                     | Beskär inte, använd hela bilden<br>Ange eget format<br>Beskär bilden fritt                                                                                                  |  |  |  |
| Alternativtext :              | Färdiga formatmallar<br>Halvspalt (313 x 390 px) externwebb (390x313 px)<br>Helsida (792 x 1408 px) externwebb (1408x792 px)<br>Puff (200 x 313 px) externwebb (313x200 px) |  |  |  |
| Infoga bilde                  | Spaltbredd (448 x 800 px) externwebb (800x448 px)                                                                                                    |  |  |  |
|                               |                                                                                                    |  |  |  |
|                               |                                                                                                    |  |  |  |

### Om ni måste ladda upp tillfälliga bilder:

- Det här får vi bara göra om det är nyheter/kalenderhändelser och bilden är tillfällig och inte • innehåller personer som måste ge sitt samtycke
- Gör som ovan och välj samma stil •
- Bilden laddas upp i SIDANS katalog i Mediekatalogen i Episerver. Formatet är liggande: 800x448 pxl

# Exempel på hur bilder kan läggas in

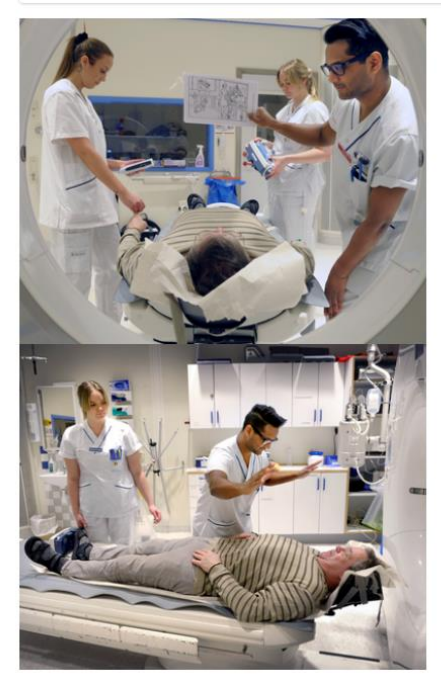

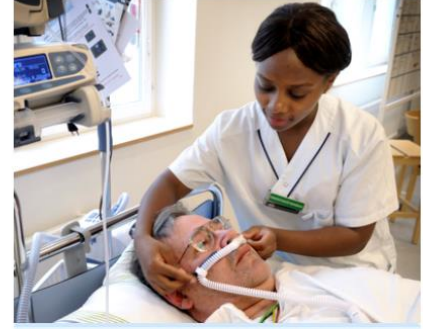

### Jobba hos oss!

Till vårt nya trombektomicentrum söker vi dig som är sjuksköterska och som gillar akutsjukvård och vill vara med och utveckla vården.

Hos oss blir du del i ett team och får arbeta i en lärorik, utvecklande och inspirerande miljö.

Vi ger dig en anpassad introduktion samt vidareutbildning inom strokevård. Är du nyutbildad eller ny inom Region Örebro län erbjuder vi dig ett introduktionsår för bästa start på din nya arbetsplats.

Välkommen att bli en i vårt team!

| Innehålls-yta | 2 spalter                                                     | Containerblock med 2 kolumner/spalter. I<br>blocket läggs två containerblock för<br>v kolumn och h kolumn |
|---------------|---------------------------------------------------------------|----------------------------------------------------------------------------------------------------|
|               | Mer om avdelningen                                            |                                                                                                    |
|               | Arbeta som sjuksköterska hos oss                              |                                                                                                    |
|               | Rädda hjärnan!                                                |                                                                                                    |
|               | Du kan släppa innehåll här, eller <u>skapa ett nytt block</u> |                                                                                                    |
| Innehålls-yta | 📑 v kolumn                                                    |                                                                                                    |
|               | h kolumn                                                      |                                                                                                    |
| Innehålls-yta | iid                                                           |                                                                                                    |
|               | bild 2                                                        | l blocket v kolumn:<br>Lägg in två bildblock.                                                             |
|               | Du kan släppa innehåll här, eller <u>skapa ett nytt block</u> | Bilderna länkas upp i storlek halvspalt.                                                                  |
|               |                                                               |                                                                                                    |
| Innehålls-yta | <ul> <li>bild 3</li> <li>textruta blå</li> </ul>              | I blocket h kolumn:<br>Lägg in ett bildblock och ett<br>innehållsblock, välj stil blå i                   |
|               | Du kan släppa innehåll här, eller <u>skapa ett nytt block</u> |                                                                                                    |

### Strokeenheten - Avdelning 92

#### Arbeta som sjuksköterska hos oss

Som sjuksköterska på strokeenheten kommer du att vara en del i att ansvara för Rädda hjärnan larmkedjan. Det innebär att behandla patienter i det absoluta akutskedet på röntgen och sedan fortsatt behandling och övervakning på avdelning 92.

Som sjuksköterska arbetar du i nära samarbete med röntgen, ambulansen, NIMA (neurointermediär vårdavdelning) samt med andra sjukhus.

Du kommer även att jobba med att säkerställa det omvårdnadsbehov varje enskild patient har. Det innebär allt från att vara med och bedöma vilka åtgärder patienten behöver under vårdtiden till att trygga hemgången. Allt i nära samarbete med övriga teamet.

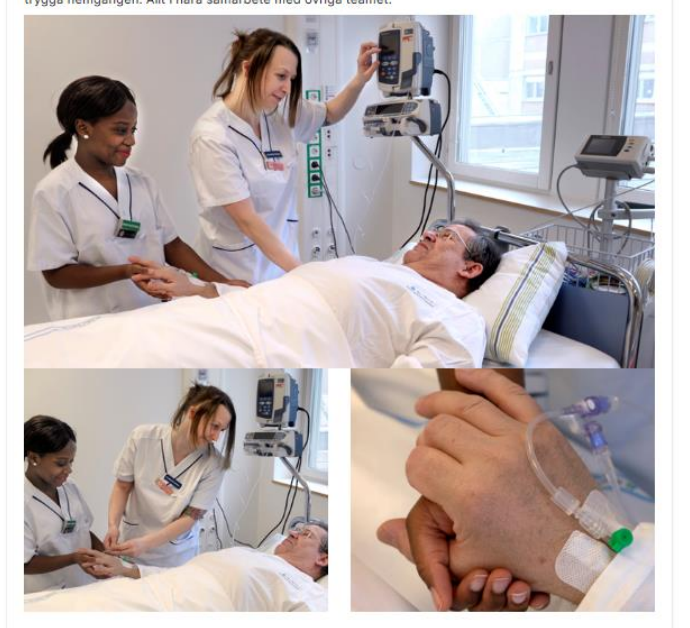

| Innehålls-yta |
|---------------|
|---------------|

| Bild 1                                                        |  |
|---------------------------------------------------------------|--|
| 📃 Två bilder                                                  |  |
|                                                               |  |
| Du kan släppa innehåll här, eller <u>skapa ett nytt block</u> |  |

Bildblock som innehåller den översta bilden (i format spaltbredd)

Containerblock med två spalter som innehåller två bildblock (vardera med en bild i format halvspalt)